## ー人ー台端末 家庭用 Wi-Fi 接続マニュアル

| 画面右下の、地球儀のマークをクリック

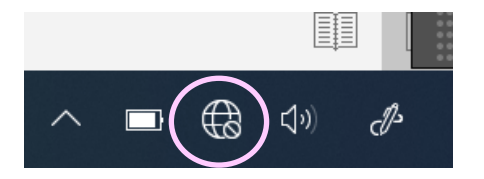

2 家庭の Wi-Fi を選択

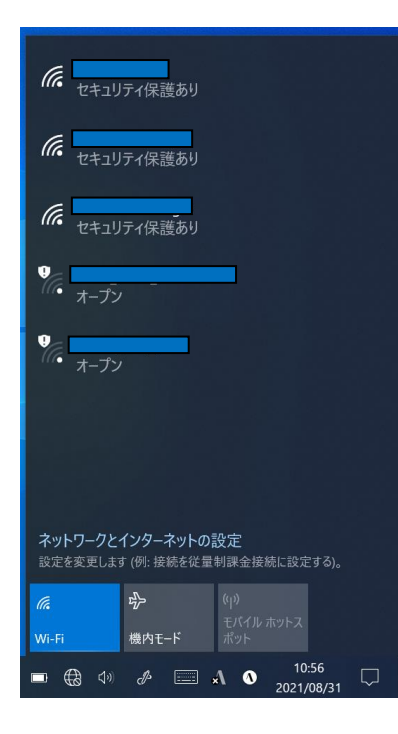

3 自動的に接続に☑を入れ、接続をクリック

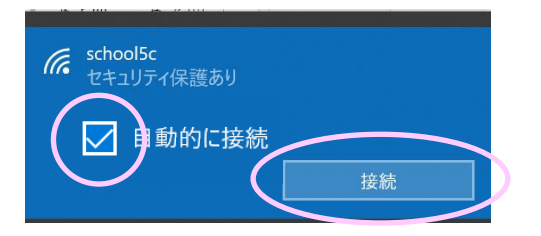

4 セキュリティキーを入力し「次へ」をクリック

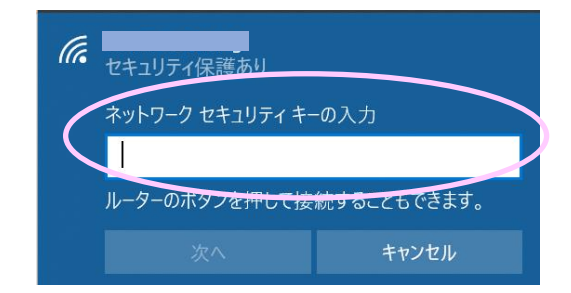

## 5 接続完了

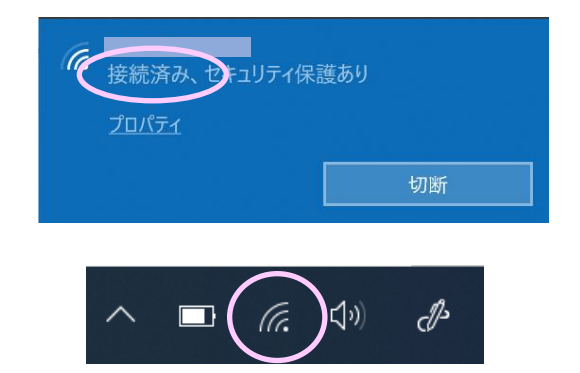

「接続済み」と表示され、地球儀のマークが Wi-Fiのマークに変わります。

※ ネットワーク名、セキュリティキーは、無線 AP (アクセスポイント)の側面や裏側に記載されて いることが多い。

## (記載例)

SSID(5G) : XXXXXXXXXX-XXX-XXXX SSID(2.4G): XXXXXXXXXXX-XXX-XXXX 暗号化キー : YYYYYYYYYYY